# ディーラー・スタッフ・コミュニケーション・センター Dealer Staff Communication Center 操作マニュアル

## CONTENTS

#### 目 次

| ■ セミナー/トレーニング 申込受付システムの概要 ・・・・・・・・・・・・・・・・・・・・・・・・・・・・・・・・・・・・            |
|---------------------------------------------------------------------------|
| ■ セミナー/トレーニング 申込受付画面へアクセスするには ・・・・・・・・・・・・・・・・・・・・・・・・・・・・・・・・・・・・        |
| ■ 設定されているセミナー/トレーニング 情報の一覧を表示するには ・・・・・・・ 3                               |
| ■ セミナー/トレーニング の受講状況を確認するには ・・・・・・・・・・・・・・・・・・・・・・・・・・・・・・・・・・・・           |
| ■ セミナー/トレーニング の申込みを行なうには ・・・・・・・・・・・・・・・・・・・・・・・・・・・・・・・・・・・・             |
| ■ 申込済のセミナー/トレーニングに対して取消(変更)するには ・・・・・・・・ 9~10<br>※ "キャンセル申請"期間中の操作のご説明です。 |
| ■ 申込済のセミナー/トレーニングに対してキャンセルを申請するには ・・・・・ 11~12<br>※ "キャンセル申請"期間中の操作のご説明です。 |
| ■ 申込済のセミナー/トレーニング に対して宿泊プランの変更をするには ・・・・・ 13                              |
| ■ 各セミナー/トレーニング 開催回の参加(予定)者名簿を閲覧するには ・・・・・・ 14                             |
| ■店舗/ディーラー(拠点)別出席率を表示するには ・・・・・・・・・・・・・・・・・・・・・・・・・・・・・・・・・・・・             |
| ■ VGSTCテクニシャンアセスメント状況を閲覧するには ・・・・・・・・・・・・・・・・・・・・・・・・・・・・・・・・・・・・         |

※ディーラー・スタッフ・コミュニケーション・センター操作マニュアルは、随時更新して参ります。 最新版の操作マニュアルは、ホームページ上でPDFファイルにてご提供いたします。

### ■ セミナー/トレーニング 申込受付システムの概要

セミナー/トレーニングの申込手続は"DSCC(Dealer Staff Communication Center)"上にて行なって いただきます。セミナー/トレーニングプログラムの概要および各セミナー/トレーニングの開催内容 詳細につきましては、担当部署より発行される案内レターにてご確認ください。

### 【セミナー/トレーニング の年間お申込みスケジュール】

| STEP1                                                       | ① セミナー/トレーニング のお申込み                                                                                                    |  |
|-------------------------------------------------------------|----------------------------------------------------------------------------------------------------|--|
| お申込み受付開始<br>↓<br>練切日                                        | 各セミナー/トレーニング のお申込みを規定期間内にインターネットでおこ<br>なっていただきます。ただし、受講申込者が定員枠人数となった場合は、期<br>間内でもお申込みはできませんので予めご了承ください。                                                                                                    |  |
| STEP 2                                                      | ② 各セミナー/トレーニング のキャンセル申請                                                                                                    |  |
| ※各セミナー/トレー<br>ニングによってキャ<br>ンセル申請期間は<br>異なります。<br>『各セミナー/トレー | <ul> <li>1)上記①の締切り後、お申込を受付けた各セミナー/トレーニング についてキャンセル申請のお知らせを参加予定者へ事前にEメールにてお送りいたします。予定通り参加いただける場合は、ホームページ内『各セミナー/トレーニング の詳細ご案内』内より参加手順をご確認ください。</li> <li>2)お申込みされたセミナー/トレーニング に出席できないことがはっきりしている場合や宿泊プランの変更については、キャンセル申請期間中に</li> </ul> |  |
| ニングの詳細ご案<br>内』メニュー内でご<br>確認ください。                            | その旨のご連絡をWEBサイトからおこなっていただきます。キャンセルの<br>申請がない場合は、自動的に参加扱いとなります。                                                                                                    |  |
| ※技術トレーニングは<br>キャンセル申請期<br>間を設けていませ<br>ん。                    | ●各セミナー/トレーニングのキャンセル申請作業は規定の申込期間中しか受付いたしません。また、キャンセル申請の取消はできませんのでご注意ください。(※セミナー/トレーニングによってはキャンセル申請受付期間がない場合もありますのでご注意ください。)                                                                                                    |  |
|                                                             | <ul> <li>●キャンセル申請受付期間を過ぎてからのキャンセルについては、規定の<br/>セミナー/トレーニング・宿泊費をご請求させていただく場合もあります<br/>ので予めご了承ください。<br/>(※詳細はのセミナー/トレーニングご担当者にお問合せください。)</li> </ul>                                                                                     |  |
| 関連事項                                                        | スタッフ情報の登録                                                                                                    |  |
| スタッフ情報の登録                                                   | 同ホームページ『スタッフ情報のメンテナンス』よりスタッフの新規登録、<br>変更および抹消の登録が随時可能です。この登録作業をおこなわなけ<br>れば、セミナー/トレーニングのお申込み画面内にスタッフ情報が正しく<br>表示されず、お申込みをすることができません。重要な作業につき、必ず<br>作業をおこなっていただけるようお願い申し上げます。                                                          |  |

#### ■ セミナー/トレーニング 申込受付システムの概要

### 【運用の流れ】

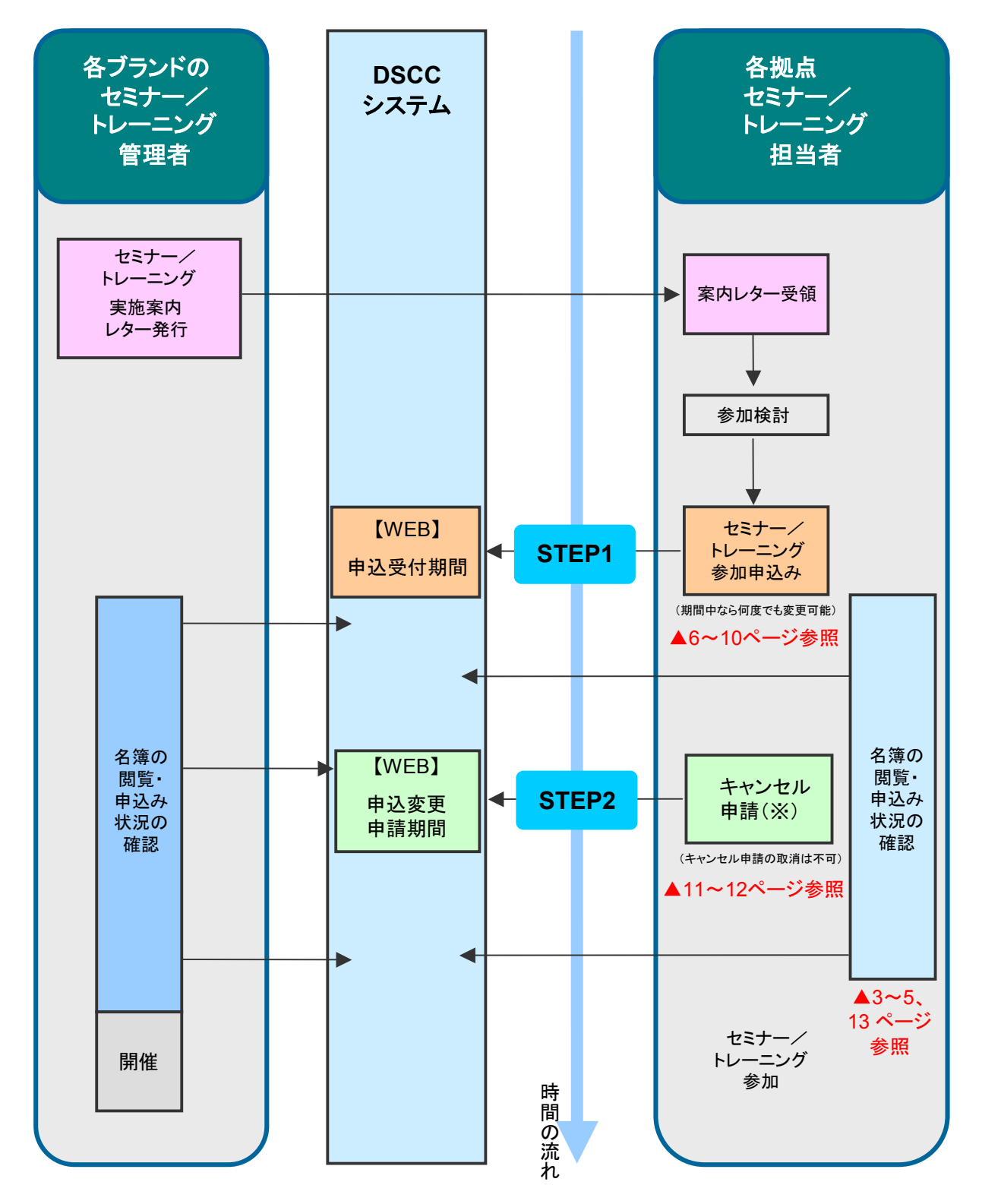

※キャンセル申請申請期間は、セミナー/トレーニングによっては設定されていない場合があります。 また、技術トレーニングではキャンセル申請期間を設けていません。

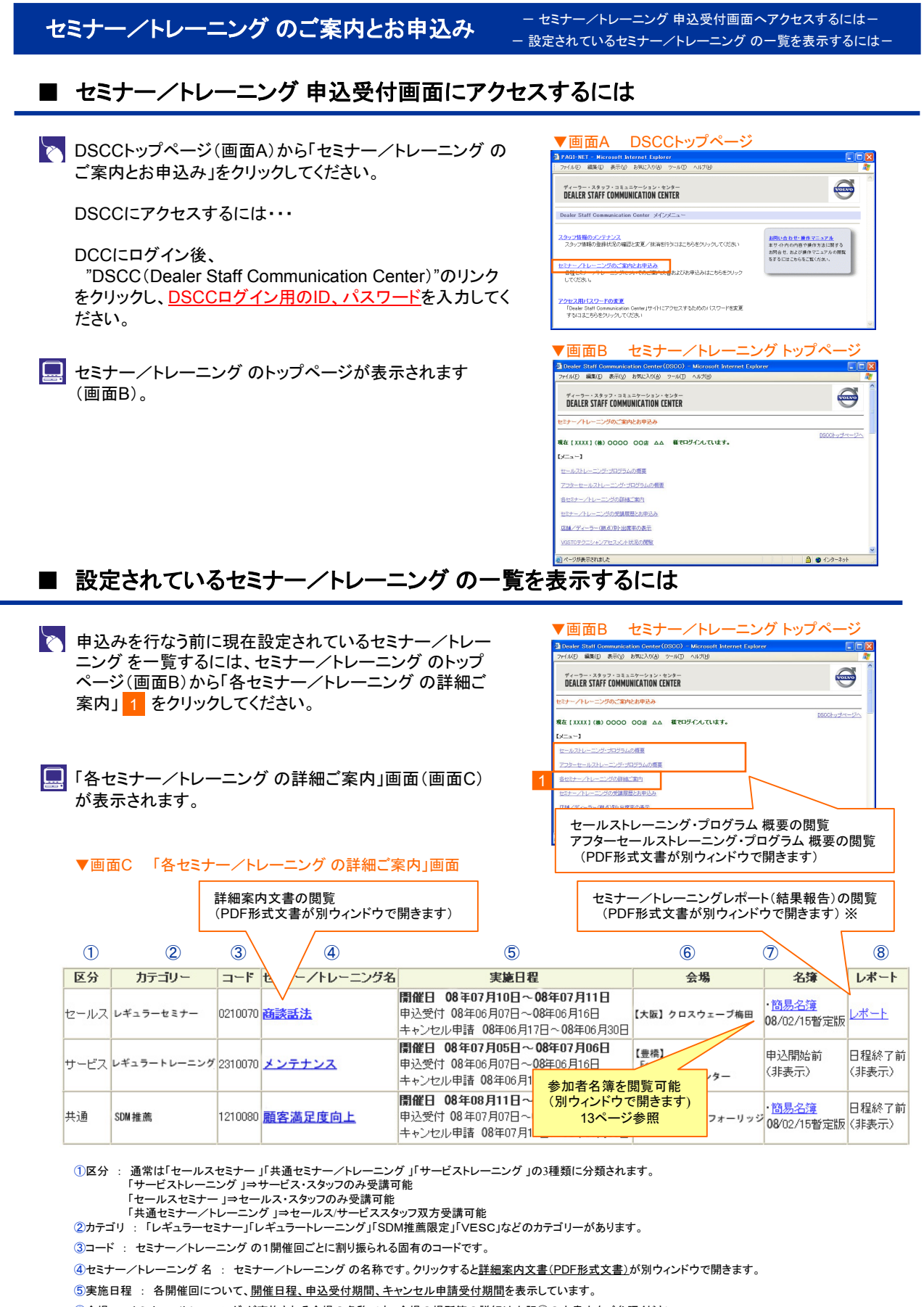

⑥会場 : セミナー/トレーニング が実施される<u>会場の名称</u>です。会場の場所等の詳細は上記④の文書内をご参照ください。

⑦名簿 : 現時点でそのセミナー/トレーニングに参加を予定している人、もしくは参加した人の名簿を閲覧できます。

⑧レポート : セミナー/トレーニング 終了後に主催側が作成するレポートが掲載されます。クリックするとその開催回についてのレポートが別ウィンドウで開きます。 ※ブランド、セミナー/トレーニング によってはレポート掲載が無い場合があります。

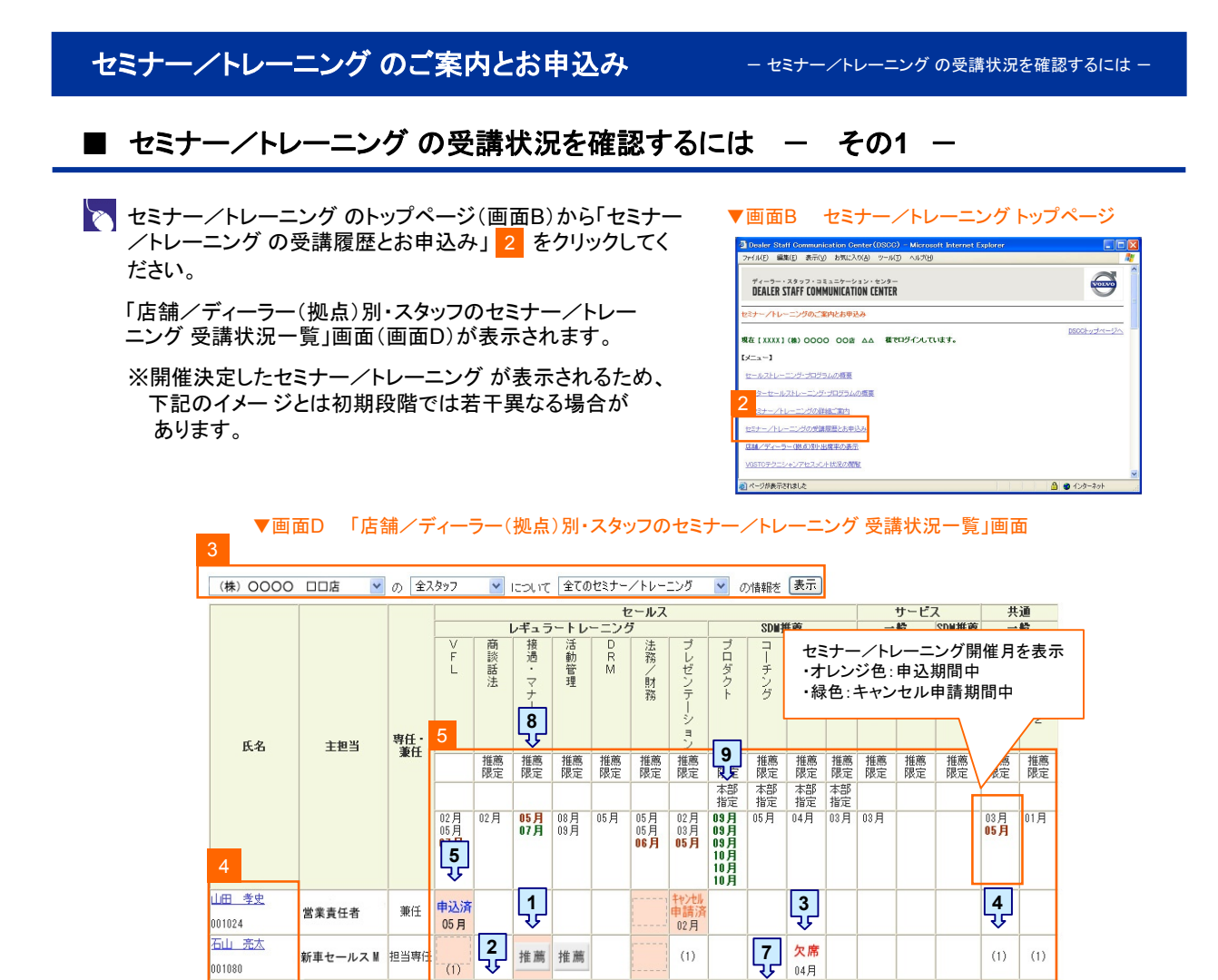

3 表示する対象の店舗/ディーラー(拠点)やセミナー/トレーニングを切り替えるには、プルダウンメニューで目的の項目を選択して「表示」ボ タンを押してください。

推薦

参加済

05月

(1)

推薦 (2) 推薦

03月

推薦

推薦

**6** 

<del>キャン制</del> 申請済 05月

4 DSCCに登録されているスタッフが表示されます。氏名をクリックするとスタッフ情報の詳細が表示されます。在籍されていて表示がない 場合や、異動・退職されたスタッフが表示されている場合は、当ホームページ内 "スタッフ情報のメンテナンス』にて必要な登録作業をおこ なってください。

5 各表示の意味は、下記の説明をご参照ください。

新車セールス

ショールーム アテンダント

サービス マネージャー

テクニシャン

(1)

兼任

担当専住

兼任

兼任

申込み しない

参加済

02月 (1)

001080

001112

001400

001733

001884

中野 史也

斎藤 涼子

岡嶋 智弘

薄井 敦子

|             | 表示の                    | <u>)意味</u>                                              |                  |                                                        |
|-------------|------------------------|---------------------------------------------------------|------------------|--------------------------------------------------------|
|             |                        | 現在受講申込み可能であることを示します                                     |                  | 現在キャンセル申請可能であることを示します                                  |
| <b>1</b> >  | 推薦                     | 本部より受講を推薦されているセミナー/トレーニング<br>であることを示します                 | 5 > 申込》<br>05月   | 高このセミナー/トレーニング(5月開催分)に申込み済み<br>であることを示します              |
| <b>2</b> ⇒  | 申込み<br>しない             | このセミナー/トレーニングを受講しないことを表明済み<br>であることを示します                | 6<br>+ +         | キャンセル申請期間内にこのセミナーノトレーニング<br>(5月開催分)の申込みをキャンセルしたことを示します |
| 3>>         | <mark>欠席</mark><br>05月 | キャンセル申請期間以降にこのセミナー/トレーニング<br>(5月間催分)の申込みをキャンセルしたことを示します | 7<br>→参加流<br>05月 | 春 このセミナー/トレーニング(5月開催分)を受講した<br>ことを示します                 |
| <b>4</b> >> | (1)                    | 過去の受講回数を示します                                            | 9→ 本部<br>指定      | 本部担当者が受講者を指定するセミナー/トレーニング<br>です                        |
| 8           | 推薦<br>限定               | 本部から推薦された人のみ受講申込み可能なセミナー/<br>トレーニングです                   |                  |                                                        |

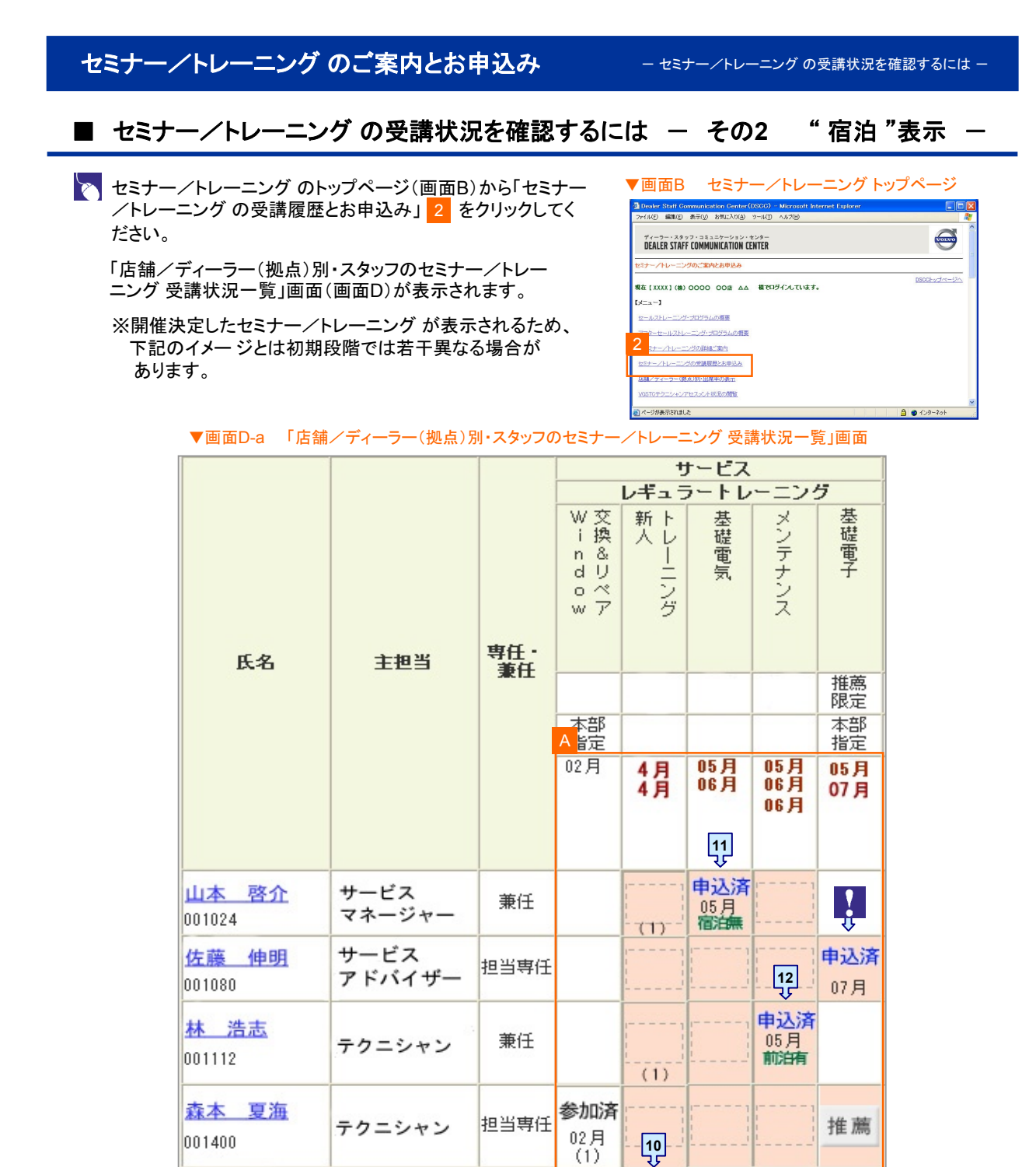

A 各表示の意味は、下記の説明をご参照ください。

白木 浩一郎

001733

10 高油有

このセミナー/トレーニング参加にともない開催当日から宿泊する予定であることを示します。

テクニシャン

兼任

11 冷宿泊無

このセミナー/トレーニング参加にともない宿泊しない予定であることを示します。

12 >前泊有 このセミナー/トレーニング参加にともない開催前日から宿泊する予定であることを示します。

| "宿泊"マークが表示されていない場合でも、宿泊が伴う場合もありますので、「各セミナー/トレーニングの 詳細ご案内」にて詳細を必ずご確認ください(P3参照)。セールススタッフ対象のセミナーでは宿泊必須のため、 この表示は利用していません。

(1)

申込済

04月

宿泊有

| セミナー/トレーニング のご案内とお申込み                                                                                                    | ー セミナー/トレーニング の申込みを行なうには ー                                                                                                    |
|----------------------------------------------------------------------------------------------------|----------------------------------------------------------------------------------------------------|
| ■ セミナー/トレーニング の申込みを行なうには                                                                                                    | - その1 -                                                                                                    |
| <ul> <li>4ページの手順に従って「店舗/ディーラー(拠点)別・スタッフ<br/>のセミナー/トレーニング 受講状況一覧」画面(画面D)を表示してください。</li> <li>「店舗/ディーラー(拠点)別・スタッフのセミナー/トレーニング<br/>受講状況一覧」画面のうち、<br/>オレンジ色のセル(重要または))</li> <li>が現在お申込み可能なスタッフとセミナー/トレーニングの組み<br/>合わせです(右図参照)。</li> <li>セル 6 をクリックすると次画面へ進みます</li> </ul>                                                    | 商     法     活       石山     亮太さんが、<br>接遇マナーへの受講<br>を"推薦"されている<br>ことを表します。       山田     孝史       001024     6       石山     完太       001080     推薦                                                                                                    |
| 推薦<br>「推薦限定」セミナー/トレーニング ⇒推薦されたスタッフのみ<br>「推薦限定」セミナー/トレーニング ではないため、「推薦」マー<br>※原則として「推薦」マークのあるものについて参加申込みをお奨めしておりま<br>はどなたでもお申込み可能です。                                                                                                    | ・受講可能<br>ークが無くとも受講可能<br>すが、「推薦限定」の指定がないセミナー/トレーニング                                                                                                    |
| <ul> <li>セミナー/トレーニングのお申込み画面(1)(画面E)が表示されます。前画面で選択したスタッフについて、選択したセミナー<br/>/トレーニングの現在のお申込み・参加状況が表示されます。<br/>申込みたい開催回の日付 7 をクリックしてください。</li> <li>※ 受付期間外の開催回の日付はクリックできません。<br/>また、すでに募集定員に達した開催回の日付もクリックできませんのでご注意ください。</li> <li>開催月にかかわらず、該当セミナー/トレーニングを受講しない意思表示をする場合は 8 をクリックしてください("推<br/>薦"されている場合のみ、表示)。</li> </ul> |                                                                                                    |
| <ul> <li>セミナー/トレーニングのお申込み画面(2)(画面F)が表示されます。</li> <li>この開催回について申込みを行なうには</li> <li>2004年09日09日の2004年09日10日(するこう)、しょうに中国 されます。</li> </ul>                                                                                                    | ▼画面F セミナー/トレーニングのお申込み画面(2)<br>Print Stall Communication Center((SSCD) * Mercosth bitrate Lowery<br>Print 電報 新型 数元20 数元20 0.0279<br>Print Eth-/iL-二ングの注意量とからよ<br>Staller Staff COMMUNICATION CENTER<br>Toolig Eth-/iL-ニングの注意量とからよ<br>Staller Staff COMMUNICATION CENTER<br>Staller Staff COMMUNICATION CENTER<br>Staller Staff COMMUNICATION CENTER |
| こ 2004年02月06日、2004年02月0日(泉茶・フォーリックノに中したみます。                                                                                                    |                                                                                                    |
| ※宿泊内容をご選択いただく場合もありますので、その場合は<br>8ページをご参照ください。                                                                                                    | 9 (注注)<br>Crearinght @ VICLUTO CANS JAPAN / PAG Import.Inc. All inghts reserved.                                                                                                    |

#### セミナー/トレーニング のご案内とお申込み

- セミナー/トレーニング の申込みを行なうには -

#### ■ セミナー/トレーニングの申込みを行なうには – その1 –

- 送信後、セミナー/トレーニングのお申込み画面(1)が表示されます(画面G)。申込みを行なった開催回の「申込済」欄に「申込済」の文字が表示 10 されているのを確認してください。
  - ※お申込み作業はスタッフ1名、1セミナー/トレーニング ごととなります。続けて他のスタッフのお申込み作業を する場合は"申込を終了して一覧に戻る" 11 をクリッ クし、次のセミナー/トレーニングに対し、同様の作業を 繰り返しおこなってください。
- お申込み受付期間内であれば、何度でもお申込内容の変 更は可能です。変更をする場合は、既に申し込んだセミナー /トレーニングを一旦取り消してから再度お申込みいただく ことになります。お申込みを取消す方法については次ペー ジをご参照ください。

#### ▼画面G セミナー/トレーニングのお申込み画面(1)

|                                                                                                    | @ 9-NU             | ) NIF(B) |           |             |                                        |
|----------------------------------------------------------------------------------------------------|--------------------|----------|-----------|-------------|----------------------------------------|
| ディーラー・スタッフ・コミュニケーション<br>DEALER STAFF COMMUNICATION                                                                                                    | CENTER             |          |           |             | S                                      |
| 2004年 セミナー/トレーニングの受講服歴                                                                                                    | とお申込み              |          |           |             |                                        |
|                                                                                                    |                    |          |           | 123         | <u>D900トップページへ</u><br>ナー/トレーニングトップページへ |
| 現在【xxxx】(株)0000 口口店 xxx                                                                                                    | 「種でロダイン            | しています。   |           |             |                                        |
| xxxxxx (株)0000 日日店                                                                                                    | R 13 24 Martin - P | *        |           |             |                                        |
|                                                                                                    |                    |          | 1まま, クロック | で先に進んす      | strati.                                |
| 中日本6月71 アー約1-〒2                                                                                                    |                    |          |           |             |                                        |
| 410/9/2001 U.U.T.D.C.M.S.                                                                                                    | 10                 |          |           |             |                                        |
| 職業団の日報                                                                                                    | し入済                | キャンセル済   | 欠席        | 参加活         |                                        |
| 開催回の日間<br>2004年02月08日~2004年02月10日<br>軍第・フォーリルジ                                                                                                    | 山沃洛                | キャンセル済   | 欠席        | 参加活         | rh 11.59                               |
| 田田岡の日電     2004年02月08日~2004年02月10日<br>東京・フォーリッジ<br>申込受付 2004年01月08日~2004年01月16日                                                                                       | 甲込済                | キャンセル済   | 欠席        | 参加法         | 申込済                                    |
| 電信回か日電<br>2004年02月08日~2004年02月10日<br>東京・フォーリッジ<br>中込気付 2004年01月09日~2004年05月08日<br>2004年05月08日~2004年05月08日                                                             | 甲込済                | キャンセル清   | 欠磨        | 参加法         | 申込済                                    |
| 第二回の日間<br>2004年02月08日~2004年02月10日<br>期間、フォーリッジ<br>単立支付 2004年01月09日~2004年01月16日<br>2004年05月06日~2004年05月09日<br>期間、フォーリッジ<br>単立支付 2004年03月01日~2004年03月31日                | 甲込済                | キャンセル済   | 欠磨        | 参加法         | 申込済                                    |
| 田田田の日在     2004年02月0日-2004年02月0日     戦売でオージットの日-2004年02月0日     戦シ会行 2004年0月0日-2004年05月0日     2004年05月0日-2004年05月0日     2004年05月0日-2004年05月1日     辺04年05月0日-2004年07月1日 | 甲込済                | キャンセル済   | 欠席        | 参加这         | 申込済                                    |
| 田田の日配     2004年02月08日〜2004年02月10日     戦売・フォーリッジ     単込気行 2004年01月08日〜2004年05月08日     2004年05月08日〜2004年05月08日     戦売・フォーリッジ     単込気行 2004年03月01日〜2004年03月31日           | 甲込済                | キャンセル済   | 欠席        | 参加这         | 申込済                                    |
|                                                                                                    | 甲込済                | キャンセル済   | 欠席        | 参加法         | 申込済                                    |
|                                                                                                    | 中込済                | キャンセル済   | 欠席        | <b>参加</b> 译 | 申込済                                    |

| セミナー/トレーニング のご案内とお申込み                                                                                                    | - セミナー/トレーニング の申込みを行なうには -                                                                                                    |
|----------------------------------------------------------------------------------------------------|----------------------------------------------------------------------------------------------------|
| ■ セミナー/トレーニングの申込みを行なうには                                                                                                    | - その2 宿泊内容のご選択 -                                                                                                    |
| 画面E-aまでの操作は前述(P6)を参照ください。<br>マミナー/トレーニングのお申込み画面(1)(画面E-a)にて<br>申込みたい開催回の日付 12 をクリックしてください。                                                             | ▼画面E-a<br>セミナー/トレーニングのお申込み画面(1)           間値回の日程         申込済         キャンセル済         欠席         参加済           2008年02月28日         2008年02月29日         2008年02月29日         2008年02月12日           2008年02月12日         2008年02月12日         2008年02月29日         2008年02月29日           2008年02月28日         2008年02月29日         2008年02月29日         2008年02月29日 |
| <ul> <li>セミナー/トレーニングのお申込み画面(2)(画面F-a)が表示されます。</li> <li>この開催回について申込みを行なうには、</li> <li>2008年03月03日~2008年03月04日(【豊橋】Ford/PAGトレーニングセンター)に申し込みます。</li> </ul> | <ul> <li>▲ 愛村 2008年00月12日-2008年00月15日</li> <li>2008年00月12日-2008年00月12日</li> <li>● 御 面 F-a<br/>セミナーノトレーニング のお申込み画面(2)</li> <li>● 2008年00月03日~2008年03月04日(1登場)Ford/PAGFレーニングセンター)に申し込みます。</li> <li>● 窓泊を歩望する(間離日から窓泊)<br/>● 窓泊を歩望する(間離日から窓泊)</li> <li>● 窓泊を歩望する(間離日から窓泊)</li> <li>● 窓泊を歩望する(間離日から窓泊)</li> </ul>                                            |
| にチェックが入った状態で、宿泊内容に関する選択肢(13)<br><ul> <li> <ul> <li>                 宿泊を希望する(開催前日から宿泊)<br/>宿泊を希望する(開催当日から宿泊)</li></ul></li></ul>                        | 14 <mark>.</mark> 莲痘                                                                                                    |
| <ul> <li>セミナー/トレーニングのお申込み画面(3)(画面F-b)が表示されます。</li> <li></li></ul>                                                                                      | ▼画面F-b<br>セミナー/トレーニングのお申込み画面(3)           2008年03月03日~2008年03月04日((畳焼)Fod/PAGトレーニングセンター)に申し込みます。           窓泊を希望する(間備前日の窓泊)<br>セミナー参加こともなう窓泊料金は7,700円(税込)です。                                                                                                    |
| 送信後、セミナー/トレーニングのお申込み画面(1)が表示されます(画面G-a)。                                                                                                    | LETE L2(UTURI, U)下遊信ボダン老視、て(ださい(赤申込みが売了します)。                                                                                                    |
| 申込みを行なった開催回の「申込済」欄に「申込済」の文字と<br>「宿泊」のマークが表示 10 されているのを確認してください。<br>※「宿泊」マークの表示の意味については5ページを参照くだ<br>さい。                                                 | 2008年02月26日、~2008年02月27日<br>(登場)下の4764トレーン27世2ター<br>申込受付 2008年02月28日         1           2008年02月29日<br>(登場)下の4764トレーン27世2ター<br>甲込受付 2008年02月29日<br>(登場)下の4764トレーン27世2ター<br>甲込受付 2008年02月20日、~2008年02月29日<br>(登場)下の4764トレーン27世2ター<br>甲込受付 2008年02月12日~2008年02月25日         16                                                                             |
| お申込み受付期間内であれば、何度でもお申込内谷の変更は可能です。日程変更をする場合は、既に申し込んだセミナー/トレーニングを一旦取り消してから再度お申込みいただくことになります。お申込みを取消す方法については次ページをご参照ください。                                  | 申込済<br>宿泊有                                                                                                    |
| ▶ お申込み期間内は宿泊内容の変更も何度でもおこなえます。<br>再度、お申込み画面から該当スタッフを選択し、画面F-aにて<br>宿泊内容を別の選択肢で選びなおして「送信」ボタンを押して<br>ください。<br>▶ セールススタッフ対象のセミナーは宿泊必須のため、申込画               |                                                                                                    |
| 面から宿泊内容を選択する受付は行っていません。                                                                                                    |                                                                                                    |

セミナー/トレーニング のご案内とお申込み

- 申込済のセミナー/トレーニングに対して取消するには -

#### ■ 申込済のセミナー/トレーニング に対して取消するには – その1 –

既に申込んだセミナー/トレーニングに対して申込みの取消を申請するには、下記の手順で操作を行なってください。※ただし、この操作は該当のセミナー/トレーニングが「申込受付期間中」である場合に限ります。

- 📉 4ページの手順に従って「店舗/ディーラー(拠点)別・スタッフ 接遇 活動 のセミナー/トレーニング受講状況一覧」画面(画面D)を表 58 話 亞理 示してください。  $\overline{\mathbf{v}}$ ギ ├── 「店舗/ディーラー(拠点)別・スタッフのセミナー/トレーニング 石山 亮太さんが、 接遇マナー申込済で 受講状況一覧」画面のうち、「申込済」と表示された 山田 孝史 あることを表します。 17(1) オレンジ色のセル( 02月 )が現在申込取消し可能な 001024 石山 売太 申込済 スタッフとセミナー/トレーニングの組み合わせです(右図参 推责 LL'080 02月 照)。セル 17 をクリックすると次画面へ進みます。 ▼画面G セミナー/トレーニングのお申込み画面(1) セミナー/トレーニングのお申込み画面(1)が表示されます (画面G)。選択したスタッフの、このセミナー/トレーニング ealer Staff Communication Center(DSCC) – Micro イルロ) 編集(E) 表示(D) お気に入り(A) ツール(D) ヘルプ E に対する現在のお申込み、参加状況が表示されます。 VOILVO ディーラー・スタッフ・コミュニケーション・センター DEALER STAFF COMMUNICATION CENTER 現在[xxxx](株)0000 日日店 xxxx 粒でロダインルています。 ▶ 変更したい開催回の日付 18 をクリックしてください。 xxxxxx (株)OOOO 日口店 石山 売太 着の <u>『描述・マナー』</u> へのお申込み画面です。 申込み/キャンセル申請ができる開催回のみ、日程部分にリ 5年込み/ <u>
  支持了して一覧に戻る</u> 開催回の日程 ※申込み受付期間外の開催回の日付はクリックできません。 甲込済 キャンセル済 欠席 8日~2004年02月10日 申込済 申込済 プロテレンシー 一定付 2004年01月09日~2004年01月16日 4年05月06日~2004年05月08日 2004年05月10日: ------東京・フォーリッジ 申込受付 2004年03月01日~2004年03月31日 2004年07月09日~2004年07月11日 2004年01777-109ジ 東京・フォーリッジ 申込受付 2004年03月01日~2004年03月31日 のセミナー/トレーニングについて『申込みしない』の意思表示をする Copyright @ VOLVO CARS JAPAN / PAG Import,Inc. All rights reserved. セミナー/トレーニングのお申込画面(2)が表示されます ▼画面H セミナー/トレーニングのお申込み画面(2) (画面H)。 ealer Staff Communication Center(DSCC) - Micr イルビ 編集回 表示② お気に入り(A) ツール① ヘル VOLVO ディーラー・スタッフ・コミュニケーション・センター DEALER STAFF COMMUNICATION CENTER 現在【xxxx】(枠)〇〇〇〇 日日店 xxxx 様でログインしています。 xxxxxx (株)〇〇〇〇 口口店 石山 充太 福の 『接通・マナー』 へのお甲込み画面です。 📉 この開催回について申込の取消しを行なうには ③ 2004年02月01日~2004年02月02日(東京・フォーリッジ)に受講予定です。 上記日程への申込み泡しません(取り消します) 💿 上記日程への申込みをしません(取り消します) 🔫---19 📧 にチェックが入った状態で「送信」ボタン 19 を押してください。 Copyright @ VOLVO CARS JAPAN / PAG Import, Inc. All rights reserved. 🛄 送信後、セミナー/トレーニング のお申込み画面(1)が表 ▼画面 | セミナー/トレーニングのお申込み画面(1) 示されます(画面1)。申込みを行なった開催回の「申込済」 ファイル(ビ) 編集(ビ) 表示(ビ) お気に入り(図) ツール(ビ) ヘルプ(ビ) 欄から「申込済」の文字が消えているのを確認してください。 ..... Fr-D- · xy y T · z = z = y - y = y · t y - y = DEALER STAFF COMMUNICATION CENTER BSCCトップページへ セミナー/トレーニングトップページへ ▶ 「店舗/ディーラー(拠点)別・スタッフのセミナー/トレーニン 現在【xxxx】(株)0000 日日店 xxxx 様でロダインしています。 グ 受講状況一覧」画面(画面D)では表示は初期表示『推薦』 xxxxxx (株)OOOO 口口店 石山 充太 様の 『接通・マナー』 へのお申込み画面です。 に戻ります。 受講のお申込み/キャンセル申請ができる開催回のみ、日程部分 されます。クリックして先に進んでくださ、、 文法(AUTA-AUTA-STATE) 中込みが2004年0月0日 - 2004年0月0日 第第・フォーリンジ 2004年05月06日 - 2004年0月16日 2004年05月06日 - 2004年0月06日 2004年05月06日 - 2004年05月06日 〔推薦限定〕セミナー/トレーニング ではない場合は、オレン 申込済 キャンセル済 欠 申込期間中に取 ジ色のセルに戻ります。 PP200-1
   2004年05月06日 ~ 2004年0-0
   30年7-25
   単込気行 2004年05月01日 ~ 2004年05月31日
   2004年07月11日
   1
   1
   1
   1
   1
   1
   1
   1
   1
   1
   1
   1
   1
   1
   1
   1
   1
   1
   1
   1
   1
   1
   1
   1
   1
   1
   1
   1
   1
   1
   1
   1
   1
   1
   1
   1
   1
   1
   1
   1
   1
   1
   1
   1
   1
   1
   1
   1
   1
   1
   1
   1
   1
   1
   1
   1
   1
   1
   1
   1
   1
   1
   1
   1
   1
   1
   1
   1
   1
   1
   1
   1
   1
   1
   1
   1
   1
   1
   1
   1
   1
   1
   1
   1
   1
   1
   1
   1
   1
   1
   1
   1
   1
   1
   1
   1
   1
   1
   1
   1
   1
   1
   1
   1
   1
   1
   1
   1
   1
   1
   1
   1
   1
   1
   1
   1
   1
   1
   1
   1
   1
   1
   1
   1
   1
   1
   1
   1
   1
   1
   1
   1
   1
   1
   1
   1
   1
   1
   1
   1
   1
   1
   1
   1
   1
   1
   1
   1
   1
   1
   1
   1
   1
   1
   1
   1
   1
   1
   1
   1
   1
   1
   1
   1
   1
   1
   1
   1
   1
   1
   1
   1
   1
   1
   1
   1
   1
   1
   1
   1
   1
   1
   1
   1
   1
   1
   1
   1
   1
   1
   1
   1
   1
   1
   1
   1
   1
   1
   1
   1
   1
   1
   1
   1
   1
   1
   1
   1
   1
   1
   1
   1
   1
   1
   1
   1
   1
   1
   1
   1
   1
   1
   1
   1
   1
   1
   1
   1
   1
   1
   1
   1
   1
   1
   1
   1
   1
   1
   1
   1
   1
   1
   1
   1
   1
   1
   1
   1
   1
   1
   1
   1
   1
   1
   1
   1
   1
   1
   1
   1
   1
   1
   1
   1
   1
   1
   1
   1
   1
   1
   1
   1
   1
   1
   1
   1
   1
   1
   1
   1
   1
   1
   1
   1
   1
   1
   1
   1
   1
   1
   1
   1
   1
   1
   1
   1
   1
   1
   1
   1
   1
   1
   1
   1
   1
   1
   1
   1
   1
   1
   1
   1
   1
   1
   1
   1
   1
   1
   1
   1
   1
   1
   1
   消しした場合は、 対象開催回の 2004年07月09日~2004年07月31日 東京・フォーリッジ 単込受付 2004年03月01日~2004年03月31日 「申込済」欄が空 🚺 お申込み期間内は "お申込み・取消し」 作業を何度もおこ 欄になります。 なえます。一旦お申込んだ日程を別の日程に変更する場合 のセミナー/トレーニングについて『中込みしない』の意思表示をする
  - 9/15

は、"取り消し"をおこなった上で、改めて"お申込み"を行っ

てください。

#### セミナー/トレーニング のご案内とお申込み

- 申込済のセミナー/トレーニングに対して取消するには -

#### ■ 申込済のセミナー/トレーニングに対して変更するには – その2 宿泊選択肢がある場合

既に申込んだセミナー/トレーニング に対して申込みの取消を申請するには、下記の手順で操作を行なってくだ さい。※ただし、この操作は該当のセミナー/トレーニングが「申込受付期間中」である場合に限ります。

- 🛄 4ページの手順に従って「店舗/ディーラー(拠点)別・スタッ フのセミナー/トレーニング 受講状況一覧」画面(画面D)を 表示してください。 選択したスタッフの、セミナー/トレーニング に対する現在 のお申込み、参加状況が表示されます。
- 痛談話に 接過 活動 石山 亮太さんが、 マナー 接遇マナー申込済で あることを表します。 (前泊右) 山田 孝史 (1) 20 001024 石山、売太 申込済 02月 推责 LL'080 前泊有

セミナー/トレーニングのお申込み画面(1)

申认涪

申込済

前泊有

キャンセル済

欠席 参加済

申込済

▼画面G-a

21 みを終了して一覧に戻る 間催回の日程 **潜催回の日程** 2008年02月26日~2008年02月27日 【豊橋】Ford/PAGトレー<sup>ーットルレーー</sup>

豊橋】Ford/PAGトレーニングセンター |込受付 2008年02月12日〜2008年02月20日

- 📉 セル ² をクリックしてください。セミナー/トレーニング の お申込み画面(1)が表示されます(画面G-a)。
- 取り消したい開催回の日付 <sup>21</sup>をクリックしてください(画面) G-a) ※申込み受付期間外の開催回の日付はクリックできません。
- 🛄 セミナー/トレーニング のお申込画面(2)が表示されます (画面H-a)。
- 📉 この開催回について申込の取消しを行なうには
  - 💿 上記日程への申込みをしません(取り消します) 🔶

にチェックが入った状態で「送信」ボタン 22 を押してください (宿泊内容の変更を行う場合は他の選択肢を選択して下さ い。)

- セミナー/トレーニングのお申込画面の確認画面(3)が 表示されます (画面H-b)。
  - 確認の上、「送信」ボタン 23 を押してください。
- 🔜 送信後、セミナー/トレーニングのお申込み画面(I-a)が表 示されます(画面I-a)。申込みを行なった開催回の「申込済」 欄から「申込済」ならびに「前泊有」の文字が消えているのを 確認してください。
- お申込み期間内は"お申込み・取消し"作業や宿泊プランの 変更は何度もおこなえます。一旦お申込んだ日程を別の日 程に変更する場合は、"取り消し"をおこなった上で、改めて "お申込み"を行ってください。
- 🚺 セールススタッフ対象のセミナーは宿泊必須のため、申込画 面から宿泊内容を選択する受付は行っていません。

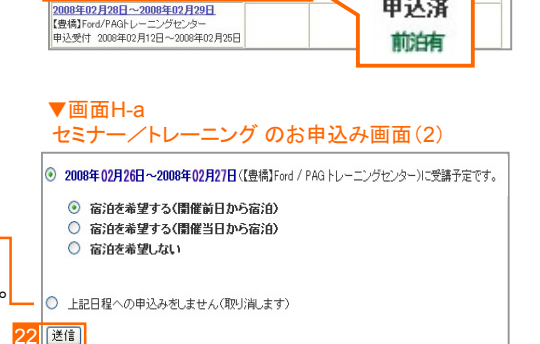

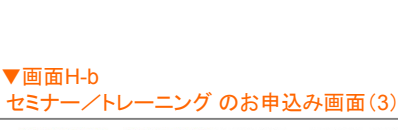

2008年02月26日~2008年02月27日(【豊橋】Ford / PAGトレーニングヤンター)に受講予定です。 上記日程への申込みをしません(取り消します) でよろしければ、以下送信ボタンを押してください(お申込みが完了します)。 3 送信

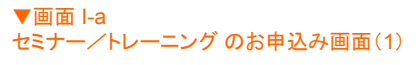

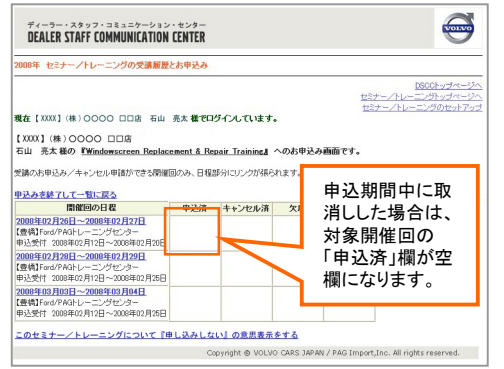

■ 申込済のセミナー/トレーニング に対してキャンセルを申請するには

セミナー/トレーニング のご案内とお申込み

※ただし、この操作は該当のセミナー/トレーニングが「キャンセル申請期間中」である場合に限ります。それ以降のキャンセルはセールストレーニング受付事務局宛(サービススタッフの場合はFord/PAGトレーニングセンター宛)にお願いします(この場合、「欠席」と同等の扱いとなりますのでご注意ください)。

お申込み締切日を過ぎてから、既に申込んだセミナー/トレーニングに対してキャンセルを申請するには、

※一度キャンセル申請を行うと、受付期間内でもキャンセル申請の取消はできません。キャンセル申請を取り消したい場 合はセールストレーニング受付事務局宛にご連絡ください。

4ページの手順に従って「店舗/ディーラー(拠点)別・スタッ フのセミナー/トレーニング 受講状況一覧」画面(画面D)を 表示してください。

▼「店舗/ディーラー(拠点)別・スタッフのセミナー/トレーニング 受講状況一覧」画面のうち、

薄緑色のセル()が現在キャンセル可能なスタッフ とセミナー/トレーニングの組み合わせです(右図参照)。セ ル 24 をクリックすると次画面へ進みます。

セミナー/トレーニングのお申込み画面(1)が表示されます (画面G)。

選択したスタッフの、このセミナー/トレーニングに対する現 在のお申込み、参加状況が表示されます。

キャンセル申請したい開催回の日付 25 をクリックしてください。

※ キャンセル申請期間外の開催回の日付はクリックできません。

#### 

vorvo

<u>1900トップページ・</u> セミナー/トレーニングトップペー<sup>ジン</sup>

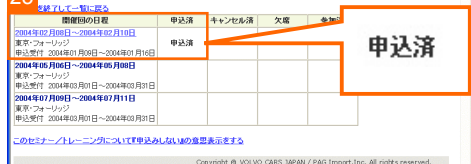

セミナー/トレーニングのキャンセル申請画面(1)が表示されます。(画面J)

- この開催回についてキャンセル申請を行なうには
   ① 上記日程への申込みをキャンセルします
   にチェックが入った状態で「送信」ボタン
   26 を押してください。
- 一度キャンセル申請を行うと取消できませんのでご注意ください。

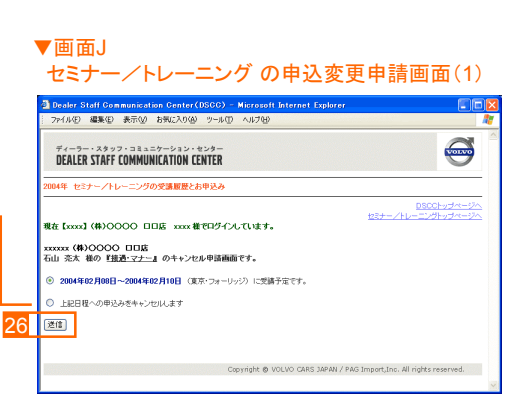

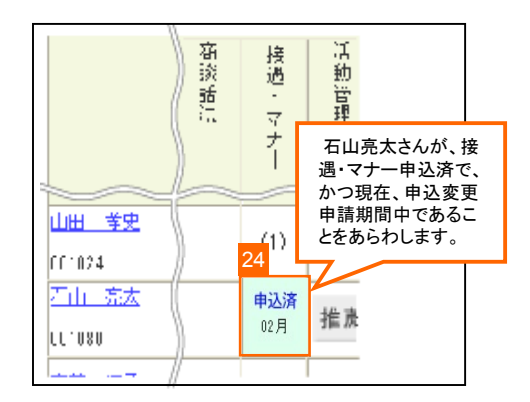

▼画面G セミナー/トレーニングのお申込み画面(1)

saler Staff Communication Cent イルビ 編集ED 表示VD お気に入り

DEALER STAFF COMMUNICATION CENTER

4年 セミナー/トレーニングの受講販歴とお申込。

現在【xxxx】(株)0000 口口店 xxxx様でロダインしています。

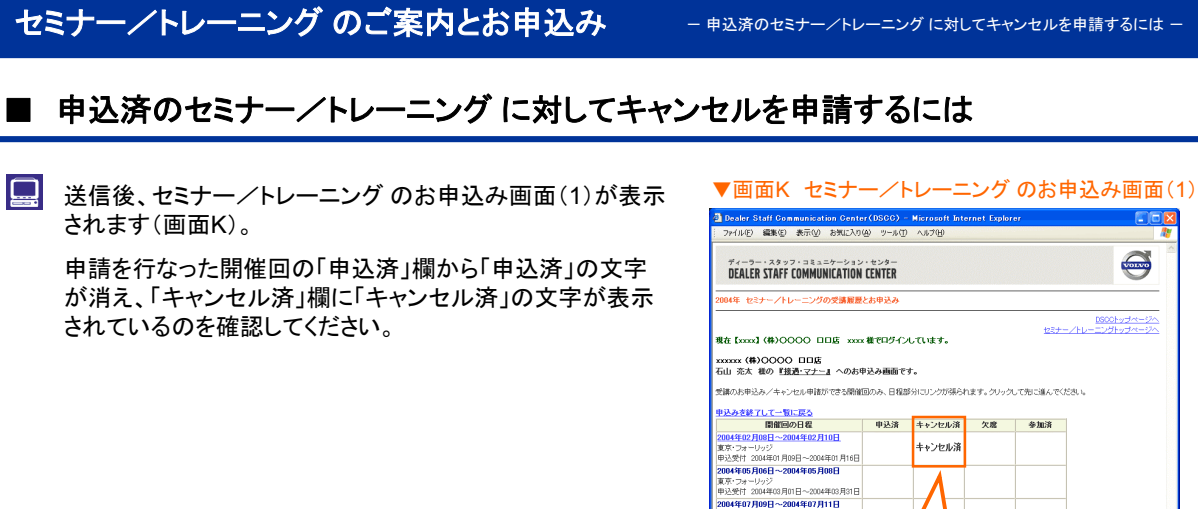

↓
技術トレーニングでは「キャンセル申請期間」の設定はありません。

 Town (#) 0000 000
 UNIX

 UNIX (#) 0000 000
 UNIX

 UNIX (#) UNIX
 UNIX

 UNIX (#) UNIX
 UNIX

 UNIX (#) UNIX
 UNIX

 UNIX (#) UNIX
 UNIX

 UNIX (#) UNIX
 UNIX

 UNIX (#) UNIX
 UNIX

 UNIX (#) UNIX
 UNIX

 UNIX (#) UNIX
 UNIX

 UNIX (#) UNIX
 UNIX

 UNIX (#) UNIX
 UNIX

 UNIX (#) UNIX
 UNIX

 UNIX (#) UNIX
 UNIX

 UNIX (#) UNIX
 UNIX

 UNIX (#) UNIX
 UNIX

 UNIX (#) UNIX
 UNIX

 UNIX (#) UNIX
 UNIX

 UNIX (#) UNIX
 UNIX

 UNIX (#) UNIX
 UNIX

 UNIX (#) UNIX
 UNIX

 UNIX (#) UNIX
 UNIX

 UNIX (#) UNIX
 UNIX

 UNIX (#) UNIX
 UNIX

 UNIX (#) UNIX
 UNIX

 UNIX (#) UNIX
 UNIX

 UNIX (#) UNIX
 UNIX

 UNIX (#) UNIX
 UNIX

 <

| セミナー/トレーニング のご案内とお申込み                                        | - 各セミナー/トレーニング 開催回の参加(予定)者名簿を閲覧するには -                                                                                                    |
|--------------------------------------------------------------|----------------------------------------------------------------------------------------------------|
| ■ 各セミナー/トレーニング 開催回の参加(予定                                     | 2)者名簿を閲覧するには                                                                                                    |
| をまナー/トレーニングのトップページ(画面B)から「各セミナー/トレーニングの詳細ご案内」 27 をクリックしてください | 田面B セミナー/トレーニングのトップページ     マイムロ Sate Sate Control (SSG) - Marcade Harmat Fackare     マイムロ Sate Sate Control (SSG) - Marcade Harmat Fackare     マイムロ Sate Sate Control (SSG) - Marcade Harmat Fackare     マイムロ Sate Sate Control (SSG) - Marcade Harmat Fackare     マイムロ Sate Sate Control (SSG) - Marcade Harmat Fackare     マイムロ Sate Sate Control (SSG) - Marcade Harmat Fackare     マイムロ Sate Sate Control (SSG) - Marcade Harmat Fackare     マイムロ Sate Sate Control (SSG) - Marcade Harmat Fackare     マイロ Sate Sate Control (SSG) - Marcade Harmat Fackare     マイロ Sate Sate Control (SSG) - Marcade Harmat Fackare     マームロ Sate Sate Control (SSG) - Marcade Harmat Fachare     マームロ Sate Sate Control (SSG) - Marcade Harmat Fachare     マームロ Sate Sate Control (SSG) - Marcade Harmat Fachare     マームロ Sate Sate Control (SSG) - Marcade Harmat Fachare     マームロ Sate Sate Control (SSG) - Marcade Harmat Fachare     マームロ Sate Sate Control (SSG) - Marcade Harmat Fachare     マームロ Sate Sate Control (SSG) - Marcade Harmat Fachare     マーム Sate Sate Control (SSG) - Marcade Harmat Fachare     マームロ Sate Sate Control (SSG) - Marcade Harmat Fachare     マーム Sate Sate Control (SSG) - Marcade Harmat Fachare     マーム Sate Sate Control (SSG) - Marcade Harmat Fachare     マーム Sate Sate Control (SSG) - Marcade Harmat Fachare     マーム Sate Sate Control (SSG) - Marcade Harmat Fachare     マーム Sate Sate Control (SSG) - Marcade Harmat Fachare     マーム Sate Sate Control (SSG) - Marcade Harmat Fachare     マーム Sate Sate Control (SSG) - Marcade Harmat Fachare     マーム Sate Sate Control (SSG) - Marcade Harmat Fachare     マーム Sate Sate Control (SSG) - Marcade Harmat Fachare     マーム Sate Sate Control (SSG) - Marcade Harmat Fachare     マーム Sate Sate Control (SSG) - Marcade Harmat Fachare     マーム Sate Sate Control (SSG) - Marcade Harmat Fachare     マーム Sate Sate Sate Control (SSG) - Marcade Harmat Fachare     マーム Sate Sate Sate Sate Sate Sate Sate Sate |
| □ 「各セミナー/トレーニングの詳細ご案内」画面が表示されます(画面C)。                        | <ul> <li>● &lt; /&gt;         ● &lt; /&gt;         ● &lt; /&gt;         ● &lt; /&gt;         ● &lt; /&gt;      </li> <li>▼ 画面C         「各セミナー / トレーニングの詳細ご案内」画面     </li> <li>         3 Deter Staff Caraquerative Control (SECS) - Markania Material Explanation     </li> </ul>                                                                                                    |
| 名簿を閲覧したいセミナー/トレーニング 開催回の欄にある<br>「簡易名簿」の文字 28 をクリックしてください。    | アメイビタ         単数         あいの         キャン         し           パイニキー・コスクリックアミューション・センジョン         していいた         していいた         しいいた         しいいた         しいいた         しいいた         しいいた         しいいた         しいいた         しいいた         しいいた         しいいた         しいいた         しいいた         しいいた         しいいた<                                                                                                    |
| 選択したセミナー/トレーニング開催回の参加(予定)者が<br>リスト表示されます(画面L)。               | ▼画面L 参加者名簿表示画面<br>■ Broker Staft Communication Evaluate (USCO) - Microwit Internet Explorer                                                                                                    |

■「暫定版」と「確定版」について

参加者名簿上の「暫定版」の表示は、セミナー/トレーニ ング実施前もしくは実施中の「出席予定者」の一覧である ことをあらわしています。

一方、「確定版」の表示は、セミナー/トレーニング 実施 後に管理担当者が出欠の入力を行ない、出欠結果を確 定させたものであることをあらわしています。

| νÐ | 編集任 | 表示②  | お気に入り塗) ツール① ヘルプ団        |                          |  |
|----|-----|------|--------------------------|--------------------------|--|
|    |     |      | 接遇・マナー 参加                |                          |  |
|    |     |      | 2004年02月08日 ~ 2004       | E02月10日                  |  |
|    |     |      | 2001102/3008 2001        |                          |  |
|    |     |      | 暫定版 2004年01月15日 18時15    | 分25秒现在                   |  |
|    |     |      |                          |                          |  |
|    |     |      | 「ナイーフー」即じて使ったいています。 → 単位 | <u>51月1日第2日</u><br>(約約時) |  |
|    | 1   | No.  | ディーラー名                   | 氏名                       |  |
|    |     | 1    | カメイオート北海道(株)             | 松岡 宣之                    |  |
|    |     | 2    | エヌエスモータース                | 久保田 憲美子                  |  |
|    |     | 8    | 東邦オート(株) 千葉              | 荒川 柳生                    |  |
|    |     | 4    | 東邦オート(株) 雨川              | 栗原 正審                    |  |
|    |     | 5    | ヨシタオート(株)                | 伸川 遼                     |  |
|    |     | 6    | 日の丸神薬(株)                 | 安速 隆                     |  |
|    | [   | 7    | (株)ニューイースタン 溶面           | 萩原 昌男                    |  |
|    |     | 8    | (株)タカハシ 宮寨本部             | 다지? 딸                    |  |
|    |     | 8    | 西本白動車(株)                 | 大谷 開設                    |  |
|    |     | 10   | 西本自動車(株)                 | 田村 添                     |  |
|    |     | 11   | 常数オート(株) 福岡              | 金井 英美                    |  |
|    |     | 18   | 京歌オート(株) 大橋              | 大株 瓷缝                    |  |
|    |     | 13   | 釈教オート(株) 北九州             | 三宅 伸光                    |  |
|    |     | 14   | 変重自動亜(株)                 | 大遼 幸客                    |  |
|    |     | 15   | (株)ユーロブレッツア 前構           | 桃田 恐怖                    |  |
|    |     | 16 : | 増玉スパル自動車(林) 消和           | 大和 正統                    |  |
|    |     | 12 : | 埼玉スバル自動車(株) 浦和           | 高振 和論                    |  |
|    |     | 18   | 東京スバル(株) 振得小豆沢           | 細田 英雄                    |  |
|    |     | 19   | 東京スバル(株) 香梅              | 野上 吊広                    |  |
|    |     | 20 : | 名古屋スバル自動車(株) 商計          | 間                        |  |

| セミ | ナー/トレーニング のご案内とお申込み                                                                                                    | - 店舗/ディーラー(拠点)別出席率を表示するには -                                                                                                    |
|----|----------------------------------------------------------------------------------------------------|----------------------------------------------------------------------------------------------------|
|    | 店舗/ディーラー(拠点)別出席率を表示する(                                                                                                 | こは                                                                                                    |
|    | セミナー/トレーニング のトップページ(画面B)から「店舗/<br>ディーラー(拠点)別・出席率」 <mark>29</mark> をクリックしてください。                                         | ● 面面 B セミナー / トレーニング のトップページ     ● Dedier Statil Communications Context (19000) - Marganatil Enternet Explorer     ● Fride    ● Station    ● Station |
|    | 店舗/ディーラー(拠点)別出席率表示の条件選択画面が表示されます(画面M)。<br>対象期間および対象セミナー/トレーニングをプルダウン<br>メニュー 30 から選択して「この条件で出席率を表示」 31<br>をクリックしてください。 | ▼画面M<br>店舗/ディーラー(拠点)別出席率表示の条件選択画面                                                                                                    |
|    |                                                                                                    | UDLDD/JTH-DD<br>Hd forod (#)0000 UILE mont@FUF/JvLTukt.<br>30<br>19 (#19 (#19 48) (10:12)<br>19 (#19 (#19 48)) (10:12)<br>19 (#19 (#19 48)) (10:12)<br>19 (#19 (#19 48)) (10:12)<br>19 (#19 (#19 48)) (10:12)<br>10 (#19 (#19 48)) (10:12)<br>10 (#19 (#19 (#19 48)) (10:12)<br>10 (#19 (#19 (#19 48)) (10:12)<br>10 (#19 (#19 (#19 (#19 48)) (10:12)) (10:12)<br>10 (#19 (#19 (#19 (#19 (#19 (#19 (#19 (#19                                                                                                    |
|    | 選択された条件に基づいて算出されたセミナー/トレーニ<br>ング の出席率が表示されます(画面N)。                                                                     | ▼画面N<br>店舗/ディーラー(拠点)別出席率の結果表示画面                                                                                                    |
|    | ※閲覧できるのは自ディーラー分のみです。                                                                                                   | 3 Index Staff Communication Contex (0000) - Marsanth Internet Explores<br>ファイルジ 単単心 形式心 お知じたりゆ フールロ へんアング<br>ディーラー・スタッフ・コミュニナーション・センター                                                                                                    |
|    | 【申 込 A】 セミナー/トレーニング に申し込まれた方<br>の総計です<br>(B+C+Dに加え、これから受講する方を含みます)                                                     | DEALER STAFF COMMUNICATION CENTER           200/アイ・ラー(市会)到 出版単の表示           000001ップパーント           後在 (cond) (和) 00000 EDEE con 観 でおり インしています。           100001ップパーント           100001ップパーント           100001ップパーント           100001ップパーント           100001ップパーント           100001 EDEE con 観 でおり つくしょす。           100001 EDEE con 観 でおりの したったえたはケーノトレーング                                                                                                    |
|    | 【出 席 B】 すでにセミナー/トレーニング に参加済の方<br>の総計です                                                                                 | IBDD また、これすき用になって、     IPD A1 とたー・パレーニングで用い込まれた方の話とすで(ロークロン目)、     IDT A1 したン・パレーニングで用い込まれた方の話とすで     IDT A1 したン・パレーニングには、     IDT A1 したいういたは、     IDT A1 したいういたいたいたいたいたいたいたいたいたいたいたいたいたいたいたいたいたいた                                                                                                    |
|    | 【キャンセルC】キャンセル申請期間内にキャンセル申請を<br>された方の総計です                                                                               | 2004年0月1日 1年155-258-8歳2<br>エレアRS エレアAPC 10-F 単金名 中込 A 2000 1 たたご スロ 0 200年 近年 2000<br>01 31 0001 (000000 00日 10 5 2 1 1 555 557 557<br>31 0001 10 001 (000000 00日 10 5 2 1 1 555 557 557 557 557 557 557 557 557                                                                                                    |
|    | 【欠 席 D】申込変更申請期間後に欠席が確定された方の<br>総計です                                                                                    | $\begin{array}{c ccccccccccccccccccccccccccccccccccc$                                                                                                    |

14 / 15

Copyright @ VOLVO CARS JAPAN / PAG

| VGSTCテクニシャンアセスメント状況の閲覧 - い                                            | /GSTCテクニシャンアセスメント状況の閲覧」を閲覧するには –                                                                                                    |  |  |  |
|-----------------------------------------------------------------------|----------------------------------------------------------------------------------------------------|--|--|--|
| ■「VGSTCテクニシャンアセスメント状況の閲覧」を閲覧するには                                      |                                                                                                    |  |  |  |
| を セミナー/トレーニングのトップページ(画面B)から 「VGSTCテクニシャンアセスメント状況の閲覧」 22 をクリッ クしてください。 | ● 回面B         セミナー/トレーニングのトップページ           アイルの         第回の たいましたのでのたいのであり、「「「「」」」」」」」」」」」」」」」」」」」」」」」」」」」」」」」」」                                                             |  |  |  |
| 「VGSTCテクニシャンアセスメント状況の閲覧」のPDF形式<br>文書掲載画面が表示されます(画面O)。                 | ▼画面O<br>VGSTCテクニシャンアセスメント状況の閲覧画面                                                                                                    |  |  |  |
| 🚫 閲覧したい文書名を 33 をクリックしてください。                                           | Dealer Staff Communication Center (DSC) - Microsoft Internet Explorer      アイバロ 単配し 第三位 お死こがら フーバロ ヘルガロ      ディーラー・スタッフ・コミュニテーション・キンラ      DEALER STAFF COMMUNICATION CENTER |  |  |  |
|                                                                       | VISTOP 9-2-9-7762.64 HISOME<br>33 ta (XXXX) 0000 DDB AAA #70940.11487.                                                                                                    |  |  |  |

Copyright @ VOLVO CARS JAPAN / PAG Import, Inc. All rights reserved.

🔒 🔮 ብンターネット